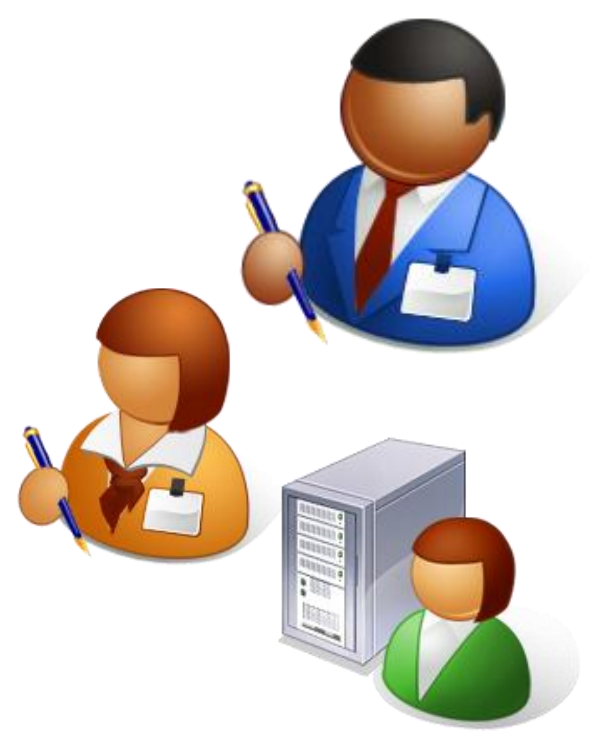

«АВЕРС: Управление учреждением дополнительного образования»

## Перевод детей на новый 2015-2016 учебный год

| 🕅 иа | С «АВЕРС: Управление | организацией | дополнительного | образования» |
|------|----------------------|--------------|-----------------|--------------|
|------|----------------------|--------------|-----------------|--------------|

|                       | чающихся 🗵                                                                                                    |                                                                                                    |                                                                                                    |                                                                                                    |                                                                                                    |                                                                                                    |                                                                                                    |                                                                                                    |                                                                                                    |                                                                                                    | 👤 пользон                                                                                                    | ВАТЕЛЬ                       |
|-----------------------|----------------------------------------------------------------------------------------------------|----------------------------------------------------------------------------------------------------|----------------------------------------------------------------------------------------------------|----------------------------------------------------------------------------------------------------|----------------------------------------------------------------------------------------------------|----------------------------------------------------------------------------------------------------|----------------------------------------------------------------------------------------------------|----------------------------------------------------------------------------------------------------|----------------------------------------------------------------------------------------------------|----------------------------------------------------------------------------------------------------|----------------------------------------------------------------------------------------------------|------------------------------|
| Книга движения обучаю | щихся Перемеще                                                                                                    | ние Выбытие/В                                                                                                    | ыпуск                                                                                                    |                                                                                                    |                                                                                                    |                                                                                                    |                                                                                                    |                                                                                                    |                                                                                                    |                                                                                                    |                                                                                                    |                              |
| Учебный год: 🛛 🗹      | 8                                                                                                    |                                                                                                    |                                                                                                    |                                                                                                    | Учебный год: 🕜 🛞 2015-2016                                                                                                    |                                                                                                    |                                                                                                    |                                                                                                    |                                                                                                    |                                                                                                    |                                                                                                    | заявлений                    |
| Группа:               | 8                                                                                                    |                                                                                                    |                                                                                                    |                                                                                                    | Группа:                                                                                                    | <b>[3</b> ]                                                                                                    |                                                                                                    |                                                                                                    |                                                                                                    |                                                                                                    | Архив:                                                                                                    | 0                            |
| ВЫБЕРИТЕ ОБУЧАЮЩ      | ихся                                                                                                    |                                                                                                    |                                                                                                    |                                                                                                    | ВЫБЕРИТЕ ОБУЧА                                                                                                    | ющихся                                                                                                    |                                                                                                    |                                                                                                    |                                                                                                    |                                                                                                    | Зачислен:                                                                                                    | 0                            |
| нереместить с         | писок надату: 01.09.2                                                                                                    | 2015 🛗                                                                                                    |                                                                                                    |                                                                                                    | ПЕРЕМЕСТИТЬ                                                                                                    | Список на                                                                                                    | адату: 01.09.20                                                                                                    | 015 🛗                                                                                                    |                                                                                                    |                                                                                                    | В обработке:                                                                                                    | 0                            |
| Фамилия               | Имя                                                                                                    | Отчество                                                                                                    | Бесплатно                                                                                                    | Звание                                                                                                    | Фамилия                                                                                                    |                                                                                                    | Имя                                                                                                    | Отчество                                                                                                    | Бесплатно                                                                                                    | Звание                                                                                                    | Отклонено:                                                                                                    | 0                            |
|                       |                                                                                                    |                                                                                                    |                                                                                                    |                                                                                                    |                                                                                                    |                                                                                                    |                                                                                                    |                                                                                                    |                                                                                                    |                                                                                                    | зачисления:                                                                                                    | 0                            |
| Списки объелинений    |                                                                                                    |                                                                                                    |                                                                                                    |                                                                                                    |                                                                                                    |                                                                                                    |                                                                                                    |                                                                                                    |                                                                                                    |                                                                                                    | Ожидание<br>подтвер-х<br>документов:                                                                                                    | 0                            |
| Р Личные достижения   |                                                                                                    |                                                                                                    |                                                                                                    |                                                                                                    |                                                                                                    |                                                                                                    |                                                                                                    |                                                                                                    |                                                                                                    |                                                                                                    |                                                                                                    | йгол                         |
| 🔁 Книга движения обуч | ающихся                                                                                                    |                                                                                                    |                                                                                                    |                                                                                                    |                                                                                                    |                                                                                                    |                                                                                                    |                                                                                                    |                                                                                                    |                                                                                                    | 2015-2016                                                                                                    | тод<br>-                     |
| Алфавитная книга      | $\sim$                                                                                                    |                                                                                                    |                                                                                                    |                                                                                                    |                                                                                                    |                                                                                                    |                                                                                                    |                                                                                                    |                                                                                                    |                                                                                                    | 🙏 кол-во (                                                                                                    | ОБУЧАЮЩИХ                    |
| Q Поиск обучающихся   |                                                                                                    |                                                                                                    |                                                                                                    |                                                                                                    |                                                                                                    |                                                                                                    |                                                                                                    |                                                                                                    |                                                                                                    |                                                                                                    |                                                                                                    | C                            |
|                       |                                                                                                    |                                                                                                    |                                                                                                    |                                                                                                    |                                                                                                    |                                                                                                    |                                                                                                    |                                                                                                    |                                                                                                    |                                                                                                    | <b>?</b> C                                                                                                    | ПРАВКА                       |
|                       |                                                                                                    |                                                                                                    |                                                                                                    |                                                                                                    |                                                                                                    |                                                                                                    |                                                                                                    |                                                                                                    |                                                                                                    |                                                                                                    |                                                                                                    |                              |
|                       |                                                                                                    |                                                                                                    |                                                                                                    |                                                                                                    |                                                                                                    |                                                                                                    |                                                                                                    |                                                                                                    |                                                                                                    |                                                                                                    |                                                                                                    |                              |
|                       |                                                                                                    |                                                                                                    |                                                                                                    |                                                                                                    |                                                                                                    |                                                                                                    |                                                                                                    |                                                                                                    |                                                                                                    |                                                                                                    |                                                                                                    |                              |
|                       |                                                                                                    |                                                                                                    |                                                                                                    |                                                                                                    |                                                                                                    |                                                                                                    |                                                                                                    |                                                                                                    |                                                                                                    |                                                                                                    |                                                                                                    |                              |
|                       | <ul> <li>Книга движения обуч</li> <li>Книга движения обучаю</li> <li>Учебный год:</li> <li>Группа:</li> <li>Выберите обучающи</li> <li>Переместить са</li> <li>Фамилия</li> <li>Списки объединений</li> <li>Личные достижения обуч</li> <li>Алфавитная книга</li> <li>Поиск обучающихся</li> </ul> | <ul> <li>Книга движения обучающихся </li> <li>Книга движения обучающихся Перемеще</li> <li>Учебный год:</li> <li>Группа:</li> <li>ВыБЕРИТЕ ОБУЧАЮЩИХСЯ</li> <li>ПЕРЕМЕСТИТЬ Список на дату:</li> <li>Фаммлия</li> <li>Имя</li> <li>Списки объединений</li> <li>Личные достижения</li> <li>Книга движения обучающихся</li> <li>Алфавитная книга</li> <li>Поиск обучающихся</li> </ul> | <ul> <li>Книга движения обучающихся</li> <li>Книга движения обучающихся</li> <li>Перемещение</li> <li>Выбытие/В</li> <li>Учебный год:</li> <li>Группа:</li> <li>Э</li> <li>ВыБЕРИТЕ ОБУЧАЮЩИХСЯ</li> <li>ВыБЕРИТЕ ОБУЧАЮЩИХСЯ</li> <li>ВыБЕРИТЕ ОБУЧАЮЩИХСЯ</li> <li>Фамилия</li> <li>Имя</li> <li>Отчество</li> </ul> | <ul> <li>Книга движения обучающихся</li> <li>Книга движения обучающихся</li> <li>Перемещение</li> <li>Выбытие/Выпуск</li> <li>Учебный год:</li> <li>Группа:</li> <li>Э</li> <li>ВЫБЕРИТЕ ОБУЧАЮЩИХСЯ</li> <li>ВЫБЕРИТЕ ОБУЧАЮЩИХСЯ</li> <li>ПЕРЕМЕСТИТЬ Список на дату:</li> <li>01.09.2015</li> <li>Фамилия</li> <li>Имя</li> <li>Отчество</li> <li>Бесплатно</li> </ul> | <ul> <li>Книга движения обучающихся</li> <li>Книга движения обучающихся</li> <li>Перемещение</li> <li>Выбытис/Выпуск</li> <li>Учебный год:</li> <li>Группа:</li> <li>Э</li> <li>ВыБЕРИТЕ ОБУЧАЮЩИХСЯ</li> <li>ВыБЕРИТЕ ОБУЧАЮЩИХСЯ</li> <li>ПЕРЕМЕСТИТЬ Список на дату:</li> <li>О1.09.2015</li> <li>Фамилия</li> <li>Имя</li> <li>Отчество</li> <li>Бесплатно</li> <li>Звание</li> </ul> | <ul> <li>Книга движения обучающихся</li> <li>Книга движения обучающихся</li> <li>Перемещение</li> <li>Выбытие/Вылуск</li> <li>Учебный год:</li> <li>Группа:</li> <li>ВыбЕРИТЕ ОБУЧАЮЩИХСЯ</li> <li>ВыбЕРИТЕ ОБУЧАЮЩИХСЯ</li> <li>ПЕРЕМЕСТИТЬ Список на дату:</li> <li>01.09.2015</li> <li>Фамилия</li> <li>Списки объединений</li> <li>Личные достижения</li> <li>Списки объединений</li> <li>Личные достижения</li> <li>Списк обучающихся</li> </ul> | <ul> <li>№ Книга движения обучающихся</li> <li>№</li> <li>№</li></ul> | Книга движения обучающихся             Книга движения обучающихся             Книга движения обучающихся             Книга движения обучающихся             Книга движения обучающихся             Книга движения обучающихся             Книга движения обучающихся             Списки объединений             Лечиные достижения             Списки объединений             Книга движения обучающихся             Книга движения обучающихся | Книга движения обучающихся<br>Книга движения обучающихся<br>Перемещения ВыбытисВыпуск<br>Учебный год:<br>Учебный год:<br>Учебный год: | Книга движения обучающихся<br>Перемещения<br>обучающихся<br>Перемещения<br>Эмебный год:<br>Эмебный год:<br>Эмебный год:<br>Эмебный год:<br>Эместить<br>Список на дату:<br>О 1.09.2015<br>ВыбЕРИТЕ ОбУЧАЮЩИХСЯ<br>ВыбЕРИТЕ ОбУЧАЮЩИХСЯ<br>Эмение<br>О Список на дату:<br>О 1.09.2015<br>Эмилия<br>Имя<br>Отчество<br>Беслиатно<br>Звание<br>Список на дату:<br>О 1.09.2015<br>Эмилия<br>Имя<br>Отчество<br>Беслиатно<br>Веслиатно<br>Список на дату:<br>О 1.09.2015<br>Эмилия<br>Имя<br>Отчество<br>Список на дату:<br>О 1.09.2015<br>Эмилия<br>Имя<br>Отчество<br>Беслиатно<br>Список на дату:<br>О 1.09.2015<br>Эмилия<br>Имя<br>Отчество<br>Список на дату:<br>О 1.09.2015<br>Эмилия<br>Имя<br>Отчество<br>Беслиатно<br>Список на дату:<br>О 1.09.2015<br>Эмилия<br>Имя<br>Отчество<br>Список на дату:<br>О 1.09.2015<br>Эмилия<br>Имя<br>Отчество<br>Список на дату:<br>О 1.09.2015<br>Эмилия<br>Имя<br>Отчество<br>Список на дату:<br>О 1.09.2015<br>Эмилия<br>Имя<br>Отчество<br>Список на дату:<br>О 1.09.2015<br>Эмилия<br>Имя<br>Отчество<br>Список на дату:<br>О 1.09.2015<br>Эмилия<br>Имя<br>Отчество<br>Список на дату:<br>О 1.09.2015<br>Эмилия<br>Имя<br>Отчество<br>Список на дату:<br>О 1.09.2015<br>Эмилия<br>Имя<br>Отчество<br>Список на дату:<br>О 1.09.2015<br>Эмилия<br>Имя<br>Отчество<br>Список на дату:<br>О 1.09.2015<br>Эмилия<br>Имя<br>Отчество<br>Список на дату:<br>О 1.09.2015<br>Эмилия<br>Список на дату:<br>О 1.09.2015<br>Эмилия<br>Список на дату:<br>Список на дату:<br>Список н | <ul> <li>№ Книга движения обучающихся</li> <li>№ Книга движения обучающихся</li> </ul> | ✓ Конга девжения обучающихся |

Для перевода детей на следующий 2015-2016 учебный год необходимо:

1.Выбрать в окне «Дети» пункт меню «Книга движения обучающихся».

2. Далее выбрать вкладку «Перемещение».

ABEP

## ИАС «АВЕРС: Управление организацией дополнительного образования»

| <b>a</b>                                                                                           | 😤 Книга движения обучающихся 🛞                                                                                                    |                                                                                                    | ПОЛЬЗОВАТЕЛЬ                                                        |
|----------------------------------------------------------------------------------------------------|----------------------------------------------------------------------------------------------------|----------------------------------------------------------------------------------------------------|---------------------------------------------------------------------|
| СВЕДЕНИЯ ОБ                                                                                        | Книга движения обучающихся Перемещение Выбытие/Выпуск                                                                                                    |                                                                                                    | mbou1                                                               |
| организации                                                                                        | Учебный год:                                                                                                    | Учебный год: 🖉 🛞 2015-2016                                                                                                    | 🗐 кол-во заявлений                                                  |
| $\mathbf{X}$                                                                                       | Fpynns:                                                                                                    | Fpynna:                                                                                                    | Архив: О                                                            |
| ПЛАНИРОВАНИЕ                                                                                       | выберите обучающихся                                                                                                    | выберите обучающихся                                                                                                    | Зачислен: О                                                         |
| - <del>-</del>                                                                                     | ▶ ПЕРЕМЕСТИТЬ Список на дату: 01.09.2015                                                                                                    | ПЕРЕМЕСТИТЬ Список на дату: 01.09.2015                                                                                                    | В обработке: 0                                                      |
| ЗАЧИСЛЕНИЕ                                                                                         | Фамилия Имя Отчество Бесплатно Звание                                                                                                    | Фамилия Имя Отчество Бесплатно Звание                                                                                                    | Отклонено: 0                                                        |
| - <u>- 14</u> - ,                                                                                  |                                                                                                    |                                                                                                    | Ожидание<br>зачисления:                                             |
| сотрудники                                                                                         |                                                                                                    |                                                                                                    | Ожидание                                                            |
| , <b>"</b> ,                                                                                       |                                                                                                    |                                                                                                    | документов:                                                         |
| дети                                                                                               |                                                                                                    |                                                                                                    | 🖓 учебный год                                                       |
|                                                                                                    |                                                                                                    |                                                                                                    | 2015-2016                                                           |
| журн                                                                                               |                                                                                                    | <b>⊗</b>                                                                                                    | (                                                                   |
| от Направление<br>Удожествен<br>Ссе Художествен<br>Ссе Художествен<br>Ссирально-тр<br>Туристок-гра | Намиенование Образовательная<br>ное "Палитра" 1<br>ное «Палитра" 1<br>ное «Палитра» «Изобразительное та<br>Адагопические Арт – студия Гарм Культурополия<br>ное Изостудия «Спектр" Жиколись. Графика К.<br>ное Мы рисуем Худочественная граф.<br>вдагопические Таричество без гра творческая деятельно<br>екведческие Экскурсоведение | ана Иза                                                                                                    | тельная Руководитель<br>в<br>венная графика Барсукова Светлана Ива. |
| 3. В<br>спра<br>кног<br>4. В<br>наж<br>(сле<br>буду                                                | строке «Учебный год» выбрать из<br>авочника 2014-2015 (текущий), нажав на<br>аку 🗹<br>строке «Группа» выбрать из справочника<br>ав на кнопку 🗹 , сначала объединение<br>ва), затем группу (справа) , из которой<br>и переводиться дети.                                                                                               | В окне справа, в поле учебный год, п<br>умолчанию указан следующий за те<br>учебный год.<br>5. В строке «Группа», выбрать из спр<br>нажав на кнопку [], сначала объе,<br>затем группу в которую будут перев<br>дети.<br>6. Нажать кнопку «Выбрать». | по<br>кущим<br>равочника<br>динение ,<br>водится                    |

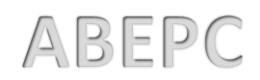

| Аина                     | ×A                                         | ВЕРС: Уп       | равл          | ение орган   | изацией / | цополнит  | ельного | об                  | разовани      | រេ»        |                  |                   |           |           |                           |             |  |
|--------------------------|--------------------------------------------|----------------|---------------|--------------|-----------|-----------|---------|---------------------|---------------|------------|------------------|-------------------|-----------|-----------|---------------------------|-------------|--|
| Ê                        | 🔁 Книга движения обучающихся 🛞             |                |               |              |           |           |         |                     |               |            |                  |                   |           | 👤 пользон | ЗАТЕЛЬ                    |             |  |
| СВЕДЕНИЯ ОБ              | Кн                                         | га движения об | кся Перемещен | ие Выбытие/Е | выпуск    |           |         |                     |               |            |                  |                   |           |           |                           |             |  |
| ОРГАНИЗАЦИИ              | Учебный год: 📝 🛞 2014-2015                 |                |               |              |           |           |         |                     | ебный год:    | <b>2</b> 8 | 2015-2016        |                   |           |           | 🗐 кол-во з                | аявлений    |  |
| $\mathbf{x}$             | Группа: 🛛 🙆 Мы рисуем (Художественное)     |                |               |              |           |           |         | Гр                  | уппа:         | 28         | Мырисуем 201     | 5 (Художественное | )         | ]         | Архив:                    | 0           |  |
|                          | ВЫБЕРИТЕ ОБУЧАЮЩИХСЯ                       |                |               |              |           |           |         |                     | ЗЫБЕРИТЕ ОБУЧ | ающихся    |                  |                   |           |           | Зачислен:                 | 0           |  |
| · · ·                    | ▶ ПЕРЕМЕСТИТЬ Список на дату: 01.09.2015 🛗 |                |               |              |           |           |         |                     |               | ь Список   | на дату: 01.09.2 | 015 🛗             |           |           | В обработке: 0            |             |  |
| ЗАЧИСЛЕНИЕ               |                                            | Фамилия        | 6             | Имя          | Отчество  | Бесплатно | Звание  |                     | Фамилия       | _          | Имя              | Отчество          | Бесплатно | Звание    | Отклонено:                | 0           |  |
| <b></b> ,                |                                            | Кротов         | M             | ИЛЬЯ         | Игоревич  | Да        |         |                     |               |            |                  |                   |           |           | Ожидание<br>зачисления:   | 0           |  |
| сотрудники               |                                            | Олень          |               | Игорь        | Иванович  | Нет       |         |                     |               |            |                  |                   |           |           | Ожидание                  | 0           |  |
| дети ,                   |                                            |                | U             |              |           |           |         |                     |               |            |                  |                   |           |           | документов:               | й год       |  |
| <b>У</b><br>журнал учета |                                            |                |               |              |           | ДАТА ПЕР  | Евода   |                     |               |            | 8                |                   |           |           | 2015-2016<br>214 кол-во о | -           |  |
| отчеты                   |                                            |                |               |              |           | Дата*:    |         | 1 <mark>3.</mark> ( | 08.2015       |            |                  |                   |           |           | <b>?</b> ci               | С<br>ПРАВКА |  |
| <b>С</b> ЕРВИС           |                                            |                |               |              |           |           |         |                     | 🕗 ок          | 8          | отмена           |                   |           |           |                           |             |  |
| <b>-</b> Д<br>выход      |                                            |                |               |              |           |           |         |                     |               |            |                  |                   |           |           |                           |             |  |

7. В открывшемся списке детей, поставьте галочку напротив фамилии обучающихся, которых требуется переместить ( или поставьте галочку напротив строки Фамилия, что бы выделить всех).

- 8. Нажмите кнопку «Переместить».
- 9. Выберите дату перемещения в соответствующем окне, нажать кнопку «Ок».

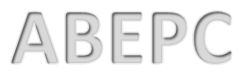

«ABEPC: Управление организацией дополнительного образования» 君 Книга движения обучающихся 🗵 👤 ПОЛЬЗОВАТЕЛЬ Į Выбытие/Выпуск mbou1 Книга движения обучаюц Перемещение СВЕДЕНИЯ ОБ ОРГАНИЗАЦИИ 🗍 КОЛ-ВО ЗАЯВЛЕНИЙ 2014-2015 2015-2016 Учебный год: Учебный год: Архив: Мы рисуем (Художественное) Мы рисуем 2015 (Художественное) Группа: ۲ Группа: 12 3 ПЛАНИРОВАНИЕ Зачислен ВЫБЕРИТЕ ОБУЧАЮЩИХСЯ ВЫБЕРИТЕ ОБУЧАЮЩИХСЯ В обработке: -ПЕРЕМЕСТИТЬ Список на дату: 01.09.2015 К ПЕРЕМЕСТИТЬ 01.09.2015 🚞 Список на дату: ЗАЧИСЛЕНИЕ Отклонено: 🔲 Фамилия Имя Отчество Бесплатно Фамилия Имя Отчество Бесплатно Звани Звание J. Ожилание Кротов Илья Игоревич Нет зачисления Олень Игорь сотрудники Иванович Ожидание подтвер-х документов  $\sim$ дети 河 учебный год 2 2015-2016 兆 КОЛ-ВО ОБУЧАЮЩИХ. ЖУРНАЛ УЧЕТА S  $\overline{}$ ? СПРАВКА ОТЧЕТЫ ۵. СЕРВИС -20 выход

> После нажатия кнопки «Переместить» в окне слева, дети автоматически переместятся в окно справа и отобразятся в новой группе.

| Аиас                | : «ABEPC: Управление организацией дополнительного     | о образован  | INЯ»                  |                      |                  |                          |            |
|---------------------|-------------------------------------------------------|--------------|-----------------------|----------------------|------------------|--------------------------|------------|
| <b>亩</b>            | 苯 Книга движения обучающихся 🛞                        |              |                       |                      |                  | 👤 пользое                | ватель     |
| СВЕДЕНИЯ ОБ         | Книга движения обучающихся Перемещение Выбытие/Выпуск |              |                       |                      |                  | mbou1                    |            |
| ОРГАНИЗАЦИИ         | Учебный год: 💋 🛞 2014-2015                            | Учебный год: | 2015-2016             |                      |                  | 🗍 кол-во з               | аявлений   |
| X                   | Группа: 🕑 🛞 Мы рисуем (Художественное)                | Группа:      | 🗷 🛞 Мы рисуем         | 2015 (Художественн   | ioe)             | Архив:                   | 0          |
|                     | выберите обучающихся                                  | ВЫБЕРИТЕ ОБ  | ичающихся             |                      |                  | Зачислен:                | 0          |
|                     | ▶ ПЕРЕМЕСТИТЬ Список на дату: 01.09.2015              |              | ить Слеок на дату: О1 | .09.2015 🛗           |                  | В обработке:             | 0          |
|                     | 📄 Фамилия Имя Отчество Бесплатно Звание               | Фамилия      | Имя                   | Отчество             | Бесплатно Звание | Ожидание                 |            |
| сотрудники          |                                                       | Кротов       | Илья<br>Игорь         | Игоревич<br>Иванович | Нет              | зачисления:              | <u> </u>   |
| ДЕТИ                |                                                       |              |                       |                      |                  | подтвер-х<br>документов: | йгод       |
| курнал учета        |                                                       |              |                       |                      |                  | 2015-2016<br>北 кол-во с  | торучающих |
| , отчеты            |                                                       |              |                       |                      |                  | Cr Cr                    | ПРАВКА     |
| <b>С</b> ЕРВИС ,    |                                                       |              |                       |                      |                  |                          |            |
| <b>→</b> Д<br>выход |                                                       |              |                       |                      |                  |                          |            |
|                     | Если одного или несколько обучак                      | лиихся       | перемест              | гили ош              | ибочно то        |                          |            |
|                     | необходимо произвести следующи                        | ие дейс      | твия:                 |                      |                  |                          |            |
|                     | а) выберите обучающихся в окне о                      | справа,      | поставие              | напрот               | гив фамили       | И                        |            |
|                     | алочки (или конкретной фамилии                        | ).           |                       |                      |                  |                          |            |
|                     |                                                       |              |                       | 2 14 06.             |                  |                          |            |
|                     | ој нажиште на кнопку «перемести                       |              | пе справ              | айобу                | чающиеся         |                          | J          |
|                     | автоматически вернутся в окно сле                     | ева.         |                       |                      |                  |                          | /          |
| Внима               | ание!                                                 |              |                       |                      |                  |                          |            |

Перед перемещением в группы нового учебного года, должна быть создана структура групп нового учебного года.

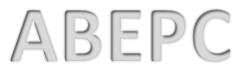

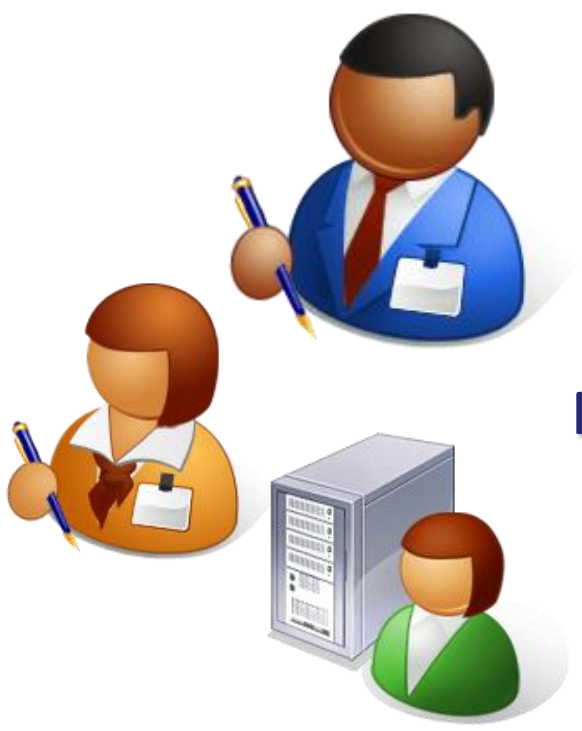

«АВЕРС: Управление учреждением дополнительного образования»

Перемещение обучающихся внутри учебного года ИАС «АВЕРС: Управление организацией дополнительного образования»

| Ē                                       | 群 Книга движения обучающихся 🛞                       |                                           | ПОЛЬЗОВАТЕЛЬ            |
|-----------------------------------------|------------------------------------------------------|-------------------------------------------|-------------------------|
| СВЕДЕНИЯ ОБ                             | Книга движения обучающихся Перемещение ыбытие/Выпуск |                                           | mbou1                   |
| ОРГАНИЗАЦИИ                             | Учебный год: 📝 🛞 2014-2015                           | Учебный год: 🛛 🕑                          | 🗐 КОЛ-ВО ЗАЯВЛЕНИЙ      |
| $\mathbf{x}$                            | Группа:                                              | Fpynna:                                   | Архив: О                |
|                                         | выберите обучающихся                                 | выберите обучающихся                      | Зачислен: 3             |
| ••••••••••••••••••••••••••••••••••••••• | ▶ ПЕРЕМЕСТИТЬ Список на дату: 14.08.2015 🛗           | КПЕРЕМЕСТИТЬ Список на дату: 01.09.2015 🚞 | В обработке: 1          |
| ЗАЧИСЛЕНИЕ                              | 🗐 Фамилия Имя Отчество Бесплатно Звание              | 🔲 Фамилия Имя Отчество Бесплатно Звание   | Отклонено: 0            |
|                                         |                                                      |                                           | Ожидание<br>зачисления: |
| сотрулники                              |                                                      |                                           | Ожидание<br>подтвер-х 0 |
| - 🗠 - E                                 | Списки объединении                                   |                                           | документов:             |
| дети                                    | 🔁 Книга движения обучающихся                         |                                           |                         |
| ✓                                       | 😃 Алфавитная книга                                   |                                           |                         |
| ЖУРНАЛ УЧЕТА                            | Q Поиск обучающихся                                  |                                           | у кол-во обучающих      |
|                                         |                                                      |                                           | СПРАВКА                 |
| ОТЧЕТЫ                                  |                                                      |                                           |                         |
| ₽¢,                                     |                                                      |                                           |                         |
| СЕРВИС                                  |                                                      |                                           |                         |
| ⊸⊉                                      |                                                      |                                           |                         |
| выход                                   |                                                      | · · · · · · · · · · · · · · · ·           |                         |
|                                         | для перевод                                          | а детеи внутри учебного года              |                         |
|                                         | необходимо                                           | :                                         |                         |
|                                         | 1.Выбрать в                                          | главном меню «Лети» пункт меню            |                         |
|                                         |                                                      |                                           |                         |
|                                         | «лнига движ                                          | спия обучающихся».                        |                         |
|                                         | 2. Далее выб                                         | рать закладку «Перемещение».              | )                       |
|                                         |                                                      |                                           |                         |

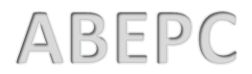

| Ê                         | 芊 Книга движени      | ія обучающихся <b>(</b>      | 9                 |                     |                                          |                     |                              |                         |                                 |                           |              |                           | 👤 пользов               | АТЕЛЬ                                        |
|---------------------------|----------------------|------------------------------|-------------------|---------------------|------------------------------------------|---------------------|------------------------------|-------------------------|---------------------------------|---------------------------|--------------|---------------------------|-------------------------|----------------------------------------------|
| Сведения об               | Книга движения о     | бучающихся П                 | еремещение        | Выбытие/Выпус       | к                                        |                     |                              |                         |                                 |                           |              |                           | mbou1                   |                                              |
| ОРГАНИЗАЦИИ               | Учебный год:         | 2014-2                       | 015               |                     |                                          |                     | Учебный год: 🗾 🕢 🏵 2014-2015 |                         |                                 |                           |              |                           | 🗐 кол-во з              | лявлений                                     |
| ПЛАНИРОВАНИЕ              |                      |                              |                   |                     |                                          |                     | Группа:                      | ſpynns:                 |                                 |                           |              |                           |                         | 0                                            |
| -                         | выберите обучающихся |                              |                   |                     |                                          |                     | выбер                        | РИТЕ ОБУЧАЮЩИХ          | ся                              |                           |              |                           | Зачислен:               | 3                                            |
| · · ·                     | ▶ ПЕРЕМЕСТИТ         | Б Список на дату:            | 14.08.2015        |                     | ПЕРЕМЕСТИТЬ Список на дату: 14.08.2015 🛗 |                     |                              |                         |                                 | В обработке:              | 1            |                           |                         |                                              |
| ЗАЧИСЛЕНИЕ                | Фамилия              | Имя                          | От                | чество Бе           | есплатно                                 | Звание              | Φε                           | амилия                  | Имя                             | Отчество                  | Бесплатно    | Звание                    | Отклонено:              | 0                                            |
| <b></b> ,                 |                      |                              |                   |                     |                                          |                     |                              |                         |                                 |                           |              |                           | Ожидание<br>зачисления: | 1                                            |
| сотрудники                |                      |                              |                   |                     |                                          |                     |                              |                         |                                 |                           |              |                           | Ожидание                | 0                                            |
| - 🙏 .                     |                      |                              |                   |                     |                                          |                     |                              |                         |                                 |                           |              |                           | документов:             |                                              |
|                           |                      |                              |                   |                     |                                          | (                   | 0                            |                         |                                 |                           |              |                           | 🖓 учебный               | год                                          |
| объединения               |                      |                              | пруппы            |                     |                                          |                     |                              |                         |                                 |                           |              |                           | 2014-2015               |                                              |
| Список на дату: 14.08.201 | 5 💼                  | (                            | 🕑 ВЫБРАТЬ         | ОТМЕНА              |                                          |                     |                              |                         |                                 |                           |              |                           |                         | ଞ୍                                           |
| Направление               | Наименование         | Образовательная<br>программа | Наименование      | Образовательная     | Руко                                     | водитель            | 051                          | ъединения               |                                 |                           | PT AND IN    |                           |                         | C                                            |
| Художественное            | "Палитра" 1          |                              | Творчество без г. | творческая деятельн | юсть Кири                                | ина Евгения Валерье | Спи                          | кок на дату: 14.08.2015 |                                 | (                         | 🕗 ВЫБРАТЬ 😥  | OTMEHA                    |                         | <u>.                                    </u> |
| Художественное            | «Палитра»            | «Изобразительное тв          |                   | R                   |                                          |                     | Han                          | равление                | Наименование                    | Образовательная программа | Наименование | Образовательная программа | Руководител             | ·                                            |
| Социально-педагогическое  | Арт – студия «Гарм   | Культурология                |                   | · · N               |                                          |                     | Худ                          | ожественное             | "Палитра" 1                     |                           | «Палитра»    | «Изобразительное тв       | ю Барсукова Се          | етлана Ива                                   |
| Художественное            | Изостудия "Спектр"   | "Живопись. Графика. К.       |                   |                     |                                          |                     | Худ                          | ожественное             | «Палитра»                       | «Изобразительное тв       | палитра1     | «Изобразительное тв       | ю Гордеева Ни           | а Евгеньевна                                 |
| Художественное            | Мы рисуем            | Художественная граф          |                   |                     | $\mathbf{N}$                             |                     | Соц                          | циально-педагогическое  | Арт – студия «Гарм              | Культурология             |              |                           |                         |                                              |
| Социально-педагогическое  | Творчество без гра   | творческая деятельно         |                   |                     | •                                        |                     | Худ                          | ожественное             | изостудия "спектр"<br>Мы рисуем | Хидожественная гозф.      |              |                           |                         |                                              |
| Туристско-краеведческое   | Экскурсоведение      | экскурсоведение              |                   |                     |                                          |                     | Соц                          | циально-педагогическое  | Творчество без гра              | творческая деятельно      |              |                           |                         |                                              |
|                           |                      |                              |                   |                     |                                          |                     | Тур                          | истско-краеведческое    | Экскурсоведение                 | экскурсоведение           |              |                           |                         |                                              |
|                           |                      |                              |                   |                     |                                          |                     |                              |                         |                                 |                           |              |                           |                         |                                              |

| 3. В строке «Учебный год» выбрать из             |
|--------------------------------------------------|
| справочника 2014-2015, нажав на кнопку 🛛 🗹       |
| 4. В строке «Группа» выбрать из справочника,     |
| нажав на кнопку 🛛 🗹 ачала объединение            |
| (слева), затем группу (справа), из которой будут |
| переводиться дети.                               |
|                                                  |

5. Нажать кнопку «Выбрать»

В окне справа, в поле учебный год, выбрать текущий учебный год.
В строке «Группа», выбрать из справочника нажав на кнопку с ,сначала объединение, затем группу в которую будут переводится дети (ребенок).
Нажать кнопку «Выбрать».

| the second second second second second second second second second second second second second second second se |                       |                |                     | BLIDVAK         |         |              |                 |                     |              | mi             | illiou1              |                |
|----------------------------------------------------------------------------------------------------|-----------------------|----------------|---------------------|-----------------|---------|--------------|-----------------|---------------------|--------------|----------------|----------------------|----------------|
| ПОБ                                                                                                    | пнига движения ооучак | ощихся перемеш | ение Быоытие/с      | ыпуск           |         |              |                 |                     |              |                |                      | ваявле         |
|                                                                                                    | учебный год:          | 2014-2015      |                     |                 |         | Учебный год: | 2014-2015       | Vuennes             |              | Ap             | жив:                 | 0              |
| ние                                                                                                    | pynna:                | Творчество бе  | з траниц (Социально | э-педагогическо | e)      | i pynna:     | С С «палитра» ( | ∧удожественное)     |              | За             | числен:              | 3              |
| . /                                                                                                    |                       |                | 2015                |                 |         |              |                 | 08 2015             |              | в              | обработке:           | 1              |
| ие                                                                                                    | Переместить           | Имя            | Отчество            | Бесплатно       | Звание  | Фамилия      | Имя             | Отчество            | Бесплатно Зв | от             | клонено:             | 0              |
|                                                                                                    | Гарина                | Anna           | Максиморна          | Пе              |         |              |                 |                     |              | о»             | кидание              | 1              |
| и                                                                                                    | Кротов                | Илья           | Игоревич            | Да              |         |              |                 |                     |              | 3au<br>Ox      | числения:<br>кидание | _              |
|                                                                                                    | Скоб                  | Анна           | Михайловна          | Да              |         |              |                 |                     |              | по;<br>до      | дтвер-х<br>кументов: | 0              |
|                                                                                                    |                       |                |                     |                 |         |              |                 |                     |              |                | ) учебный            | й год          |
| ΓΑ<br>•                                                                                                    |                       |                |                     | Дата            | a*:     | 14.          | 08.2015         |                     |              | 24<br>()<br>() | , кол-во с<br>сг     | рбуча<br>ПРАВІ |
| ,                                                                                                    |                       |                |                     |                 |         |              | 🕗 ок            |                     | на           |                |                      |                |
|                                                                                                    |                       |                |                     | -               | -       |              |                 |                     |              |                |                      |                |
|                                                                                                    | 8. B o                | ткрывше        | мся спи             | ске дет         | гей. по | оставьте     | галочку на      | против              |              |                |                      |                |
|                                                                                                    | ф. Эмин               |                |                     |                 |         | побуртся     |                 | ить ( или           |              |                |                      |                |
|                                                                                                    | фами                  | Лий Обуч       | ающихс              | я, кото         | ирых і  | ребуется     | перемест        | וונש ל מווא         |              |                |                      |                |
|                                                                                                    | поста                 | вьте гало      | очку нап            | ротив           | строки  | и Фамили     | 1я, что бы      | выдели <sup>.</sup> | гь           |                |                      |                |
|                                                                                                    | всех).                |                |                     |                 |         |              |                 |                     |              |                |                      |                |
|                                                                                                    | 9. Hay                | кмите кн       | опку «П             | ереме           | стить   | <b>)</b> .   |                 |                     |              |                |                      |                |
|                                                                                                    | 10 D                  |                |                     | epeme           |         |              |                 |                     |              |                |                      |                |
|                                                                                                    | 10. BE                | ыберите,       | дату пер            | емеще           | ения в  | соответ      | ствующем        | окне,               |              |                |                      |                |
|                                                                                                    |                       | _              | · ···               |                 |         |              |                 |                     |              |                |                      |                |

ИАС «АВЕРС: Управление организацией дополнительного образования» 群 Книга движения обучающихся 🔞 👤 ПОЛЬЗОВАТЕЛЬ Книга движения обучающихся Перемещение Выбытие/Выпуск mbou1 СВЕДЕНИЯ ОБ ОРГАНИЗАЦИИ П КОЛ-ВО ЗАЯВЛЕНИЙ 2014-2015 2014-2015 Учебный год: Учебный год: Архив: Группа: 12 3 Творчество без границ (Социально-педагогическое) «Палитра» (Художественное) Группа: ПЛАНИРОВАНИЕ Зачислен: ВЫБЕРИТЕ ОБУЧАЮЩИХСЯ ВЫБЕРИТЕ ОБУЧАЮЩИХСЯ В обработке: 14.08.2015 🚞 14.08.2015 🚞 ПЕРЕМЕСТИТЬ К ПЕРЕМЕСТИТЬ Список на дату: Список на дату: ЗАЧИСЛЕНИЕ Этклонено: Фамилия Имя Отчество Бесплатно Звание Фамилия Имя Отчество Бесплатно Звание 10 Ожидание Михайловна 📃 Галкина Алла Максимовна Да Скоб Анна Нет ачисления: сотрудники Кротов Илья Игоревич Дa Ожидание подтвер-х документов ДЕТИ 🖓 учебный год ন 2014-2015 🛝 КОЛ-ВО ОБУЧАЮЩИХ ЖУРНАЛ УЧЕТА C \_ ? СПРАВКА отчеты ۵. СЕРВИС ð выход

> После нажатия кнопки «Переместить» в окне слева, ребенок (обучающиеся) автоматически переместятся в окно справа и отобразятся в новой группе

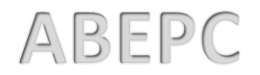

| А                | : «ABEPC: Управление организацией дополнительного образования»                                      |                    |
|------------------|----------------------------------------------------------------------------------------------------|--------------------|
| Ê                | 🔁 Книга движения обучающихся 🛞                                                                      | 👤 ПОЛЬЗОВАТЕЛЬ     |
| СВЕДЕНИЯ ОБ      | Книга движения обучающихся Перемещение Выбытие/Выпуск                                               | mbou1              |
|                  | Учебный год: 📝 🛞 2014-2015 Учебный год: 🏹 🛞 2014-2015                                               | КОЛ-ВО ЗАЯВЛЕНИИ   |
| X                | Группа: 📝 🛞 Творчество без границ (Социально-педагогическое) Группа: 📝 🛞 «Палитра» (Художественное) | Архив: О           |
|                  | выберите обучающихся выберите обучающихся                                                           | Зачислен: 3        |
| · · · ·          | ▶ ПЕРЕМЕСТИТЬ Список на дату: 14.08.2015                                                            | В обработке: 1     |
| ЗАЧИСЛЕНИЕ       | 📄 Фамилия Имя Отчество Бесплатно Звание 🚺 Фамилия Имя Отчество Бесплатно Звание                     | Отклонено: 0       |
| - <del>1</del> . | 📃 Галкина Алла Максимовна Да 🛛 🔽 Скоб Анна Михайловна Нет                                           | Ожидание 1         |
| сотрудники       | Кротов Илья Игоревич Да                                                                             | Ожидание           |
| - <u>A</u> .,    |                                                                                                    | документов:        |
| дети             |                                                                                                    | 🖓 учебный год      |
|                  |                                                                                                    | 2014-2015          |
| ЖУРНАЛ УЧЕТА     |                                                                                                    | 🏨 КОЛ-ВО ОБУЧАЮЩИХ |
| ·                |                                                                                                    | C                  |
| ОТЧЕТЫ           |                                                                                                    | ? СПРАВКА          |
| *                |                                                                                                    |                    |
| СЕРВИС           |                                                                                                    |                    |
|                  |                                                                                                    |                    |
| -1               |                                                                                                    |                    |
| выход            |                                                                                                    |                    |

Если одного или несколько детей переместили ошибочно, то необходимо произвести следующие действия:

a) выберите обучающихся в окне справа, поставив напротив фамилии галочку.

б) нажмите на кнопку «Переместить» в окне справа и обучающиеся автоматически вернутся в окно слева.

| А              | C «ABEPC: )    | Управление орг        | анизацией      | дополни  | ительного о | бразования     | »                |               |      |              |           |
|----------------|----------------|-----------------------|----------------|----------|-------------|----------------|------------------|---------------|------|--------------|-----------|
| <b>Î</b>       | E Kuura gauan  | олия обучающихся 🛞    | Ŧ              |          |             |                |                  |               |      | 👤 пользов    | ЗАТЕЛЬ    |
| СВЕДЕНИЯ       | Книга движения | я обучающихся Переме  | ещение Выбытие | :/Выпуск |             |                |                  |               |      | mbou1        |           |
|                | Прибыти        |                       |                | - B      | Зыбытие     |                |                  | 7             |      | 🗐 кол-во з   | аявлений  |
| $\star$        | Дата прибытия  | тот:                  | до 14.08.2015  | Дата і   | выбытия от: | до             |                  |               |      | Архив:       | 0         |
| ПЛАНИРОВАНИЕ   | ПРИМЕНИТЬ      |                       |                | ПРИ      | МЕНИТЬ      |                |                  |               |      | Зачислен:    | 3         |
| 😑 .            | 🖉 ОТКРЫТЬ      | 🕂 добавить 🕒 удал     | ить            |          |             |                |                  | 1             |      | В обработке: | 1         |
| ЗАЧИСЛЕНИЕ     | Прибытие       |                       | Выбытие        |          | Фамилия     | ↓ Имя          | Отчество         |               |      | Отклонено:   | 0         |
| <b>.</b>       | Дата           | Объединение/Группа    | Дата I         | Причина  |             |                |                  |               |      | Ожидание     | 1         |
| сотрудники     | 16.01.2015     |                       |                |          | Скоб        | 👌 🕇 Сортироват | ь по возрастанию |               |      | Ожиления.    |           |
|                | 10.01.2015     | Творчество без границ | 14.08.2015     |          | Скоб        | Х↓ Сортироват  | ь по убыванию    |               |      | подтвер-х    | 0         |
| 2 <b>2</b> - F | 14.00.2010     | «палитра»             |                |          | 0,000       | Столбцы        | Þ                |               |      | документов.  |           |
| дети           |                |                       |                |          |             |                |                  |               |      | 🖓 учебный    | й год     |
|                |                |                       |                |          |             | 🕅 Фильтр       | ,                | Скоо          |      | 2014-2015    |           |
|                |                |                       |                |          |             |                |                  |               |      | л кол-во с   | ОБУЧАЮЩИХ |
|                |                |                       |                |          |             |                |                  |               |      |              | G         |
|                |                |                       |                |          |             |                |                  |               |      |              |           |
| отчеты         |                |                       |                |          |             |                |                  |               |      | <b>?</b> cr  | РАВКА     |
| \$.,           |                |                       |                |          |             |                |                  |               |      |              |           |
| СЕРВИС         |                |                       |                |          |             |                |                  |               |      |              |           |
|                |                |                       |                |          |             |                |                  |               |      |              |           |
| 7              |                |                       |                |          |             |                |                  |               |      |              |           |
| выход          |                |                       |                |          |             |                |                  |               |      |              |           |
|                |                |                       |                |          |             |                |                  |               |      |              |           |
|                |                |                       |                |          | (           |                |                  |               |      |              |           |
|                |                |                       |                |          |             |                |                  |               |      |              |           |
|                |                |                       |                |          | Во вкл      | адке «Кі       | нига дви         | іжения        |      |              |           |
|                |                |                       |                |          | - E         |                |                  |               |      |              |           |
|                |                |                       |                |          | обучан      | ощихся»        | видна і          | история движе | ения |              |           |
|                |                |                       |                |          | KUUKUG      |                | буцающи          |               |      |              |           |
|                |                |                       |                |          | копкре      |                | сучающ           |               |      |              |           |
|                |                |                       |                |          |             |                |                  |               |      |              |           |

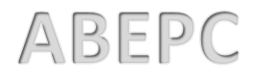